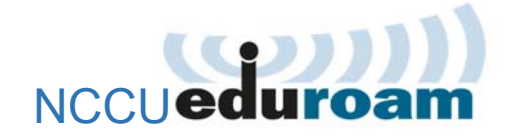

# 啟用與Windows 7連線設定

## 1 啟用 NCCU eduroam

- 1.1 登入 iNCCU→點「個人設定」→點「啟用 NCCU eduroam」
- 1.2 設定密碼(密碼不可與 iNCCU 密碼相同)。
- 1.3 按「啟用」。

你的 eduroam 帳號為「<u>政大信箱帳號@eduroam.nccu.edu.tw</u>」 密碼為 1.2 所設定的密碼

## **2** 連線設定(Windows 7)

 開起控制台→網路和網際網路→網路和共用中心,然後按下左邊「管 理無線網路」

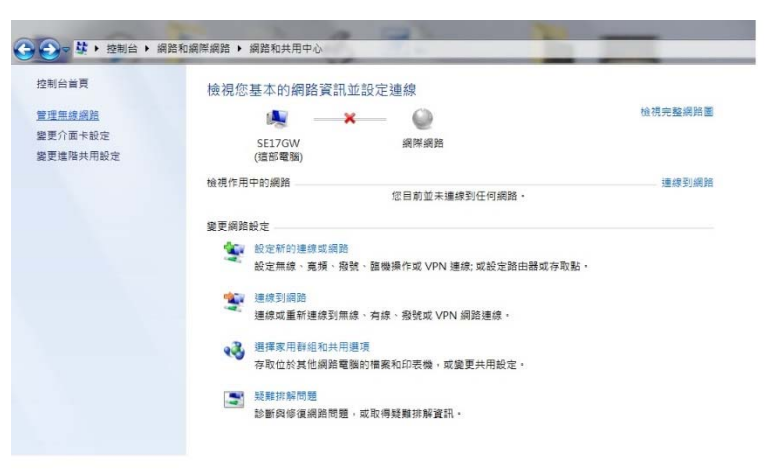

2.2 按下「新增」,去新增一個無線網路設定。

| 🚱 💭 🗢 🐜 • 控制台 • 網路和網際網路 • 管理                     | 馬線網路                 | _                   |
|--------------------------------------------------|----------------------|---------------------|
| 管理使用 (無線網路連線) 的無線網路<br>Windows 會嘗試以下面列出的順序連線到這些網 | g .                  |                     |
| 新增 介面卡內容 設定權類型 網路和共用中心                           |                      |                     |
| 愿可以檢視、修改和重新排序的網路 (27)                            |                      |                     |
| Cindy                                            | 安全性: WPA2-Personal   | 類型:任何受支援的           |
| PowerPC                                          | 安全性: WPA2-Personal   | 類型: 任何受支援的          |
| ART 6F-2                                         | 安全性;無安全性             | 類型: 任何受支援的          |
| ART 6F-1                                         | 安全性: 無安全性            | 類型: 任何受支援的          |
| Ala Cala Haul DE 1                               | - Alle Hold Pressent | STER. IT IN MENTION |

2.3 按下「手動建立網路設定檔」

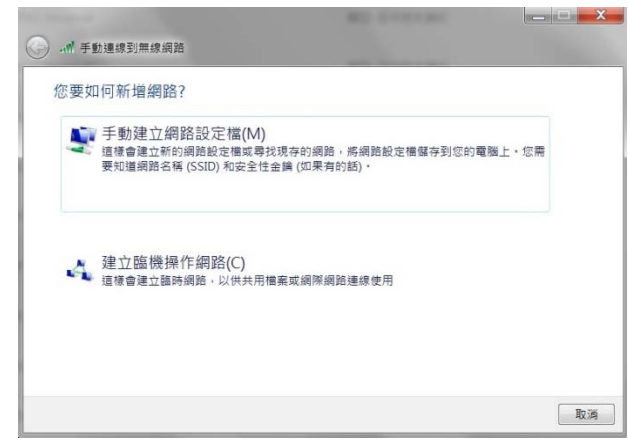

2.4 在網路名稱欄填入 eduroam,其餘設定如下畫面,然後按下一步:

| 輸入您要新增之無  | 無線網路的資訊         |      |  |
|-----------|-----------------|------|--|
| 網路名稱(E):  | eduroam         |      |  |
| 安全性類型(S): | WPA2-Enterprise | •    |  |
| 加密類型(R):  | AES             | •    |  |
| 安全性金鑰(C): |                 | □    |  |
| 🔽 自動啟動這個連 | 線(T)            |      |  |
| 🔲 即使網路未廣播 | ,還是進行連線(O)      |      |  |
| 警告:若選取此   | 選項,您電腦的隱私權可能會有  | 「風險・ |  |

2.5 按下「變更連線設定」

| (○) ▲ 手動連線到無線網路                  | _ <b>_</b> × |
|----------------------------------|--------------|
| 已成功新增 eduroam                    |              |
| → 變更連線設定(H)<br>開設[連線]內容編我可以變更設定。 |              |
|                                  |              |
|                                  |              |
|                                  |              |
|                                  | 麗閉           |

2.6 選「安全性」tag,然後按下中間的「設定」,在「受保護的 EAP 內容」內請不要勾選「確認伺服器憑證」,然後按下方的「設定」,請不要勾選「自動使用我的 Windows 登入名稱及密碼(及網域,如果有的話)」,設定畫面如下圖:

| 連続 安全性 連                                                                                | 線時:                                                                                                    |
|-----------------------------------------------------------------------------------------|----------------------------------------------------------------------------------------------------|
| 安全性類型(E): WPA2-Enterprise ▼                                                             | <ul> <li>確認何服器(次)</li> <li>●建該到這些何服器(○):</li> </ul>                                                                                                    |
| 加立 AB2 UV.<br>選擇網驗驗證方法(O):<br>Metrosofti: Frotected EAP (FEAP)<br>マ 每次登入時和記住我在此連驗約認證(R) | 生信任約末後語授権單位(G):<br>▲AA Settifiets Service<br>▲ C Fale Centification and S.A.<br>A C Fale Centification and S.A.<br>A Add Trutt External C.A. Root<br>A Add Trutt External C.A. Root<br>A Add Trutt External C.A. Root<br>A Add Trutt External C.A. Root<br>A Add Trutt External C.A. Root<br>A Add Trutt External C.A. Root<br>A dd Trutt External C.A. Root<br>■ 自動使用指約1 Windows 登入各備及恐怖 (及網)<br>本 知果有可語(G)(A)<br>■ 1 |
| 道階設定(D) 選                                                                               | 擇驗證方法(S):<br>ecured password (EAP-MSCHAP v2) ▼ 設定(C)                                                                                                    |
| 健定 取消                                                                                   | 187円快速重新運動(7)<br>強制網路存取(現私(3)<br>加速伺服器未最示U記室號給約 TLV 数中振運線(0)<br>設用識別随私權(7)<br>確定 取消                                                                                                    |

2.7 完成步驟 2.6 的兩個不勾選設定後,回到「eduroam 無線網路內容」, 按下下方的「進階設定」,然後在「802.1X 設定」頁勾選「指定驗證 模式」並選擇「使用者或電腦驗證」,設定畫面如下圖:

| <b>東線</b> 安全性                                                             | 802.1X 設定 802.11 設定                                                                                                    |
|---------------------------------------------------------------------------|----------------------------------------------------------------------------------------------------|
| 安全性類型(E): WPA2-Eaterprise •<br>加密類型(0): AES •                             | <ul> <li>✓ 指定軸違模式(P):</li> <li>使用者或電調輸證</li> <li>● 翻除所有使用者的認識(C)</li> </ul>                                                                                                    |
| 選擇網驗輕益方法(O):<br>Microsoft: Protected EAP (FEAP) ♥<br>配電次型入時都配住我在此總統的認證(G) | <ul> <li>□ 対此規誌の用單一登入(S)</li> <li>④ 在使用者登入前立節執行(E)</li> <li>④ 在使用者登入後立即執行(F)</li> <li>最大运送(V)へめ:</li> <li>□ 夏一登入期間九許顯示其他對話方塊(L)</li> <li>□ 此網路使用不同的虛擬 LAN 环胞論電腦和使用者(V)</li> </ul> |
| 造解設定の)                                                                    |                                                                                                    |

2.8 完成以上步驟後,點「右下角」Wi-Fi 符號→選擇網路,選擇 eduroam,然後按下連線。

| 沒有連線          | 49          |
|---------------|-------------|
| 有可用的連線        |             |
| 無線網路連線        | ^           |
| BZzzz         | llee.       |
| eduroam       | Uter        |
| ☑ 自動連線        | · 連線(C)     |
| nccu-wifi     | <b>*</b> •• |
| TANetRoaming  | <b>%</b> 01 |
| kgrip9147b4qg | lltee       |
|               |             |
| 開啟網路和共用中心     | x           |

2.9 連線成功後,系統會自動跳出登入畫面(僅第一次連線會出現此畫面),請 輸入帳號及密碼,按「確認」。

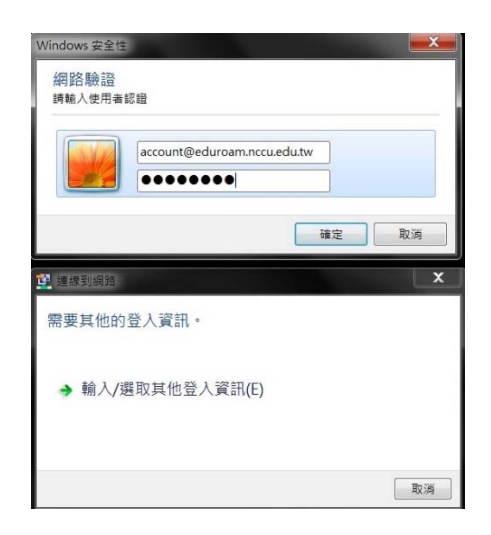

使用者名稱:你的 eduroam 帳號(<u>政大信箱帳</u> 號@eduroam.nccu.edu.tw),務必填寫完整。 密碼:即您在 1.2 所設定的密碼。

2.10 連線設定完成。

此後,在有支援國際 eduroam 漫遊的 wifi 環境,依 2.9 操作即可連上 網路。

# 3 變更密碼/忘記密碼

基於資安,政大 eduroam 密碼有效期為 90 天,密碼到期或忘記密碼,依下 列步驟變更密碼即可繼續使用:

- 3.1 登入 iNCCU→點「個人設定」→點「啟用 NCCU eduroam」
- 3.2 設定密碼(不可與前一次密碼或 iNCCU 密碼相同)。
- 3.3 按「變更密碼」。

## 4 重設連線(Winodws 7)

變更密碼後,或帳密輸入錯誤,可依下列步驟重設連線: 4.1 開啟「設定」→點 Wi-Fi→點 eduroam,然後按下連線。

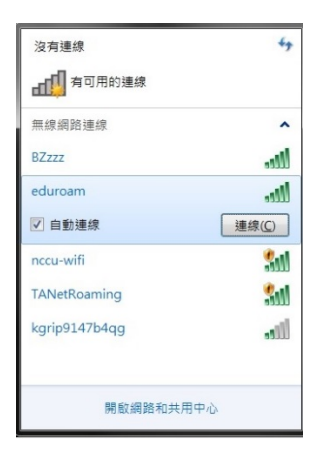

4.2 連線成功後,系統會自動跳出登入畫面,請輸入帳號及新的密碼,按 「確認」。

|                           | account@edur | oam.nccu.edu<br>● | ı.tw |    |
|---------------------------|--------------|-------------------|------|----|
|                           |              |                   | 確定   | 取演 |
| <sup>連線到網路</sup><br>需要其他的 | 登入資訊。        |                   |      | X  |
| → 輸入/法                    | 豐取其他登入資      | 罷訊(E)             |      |    |

使用者名稱:你的 eduroam 帳號(<u>政大信箱帳</u> 號@eduroam.nccu.edu.tw),務必填寫完整。 密碼:即您在 1.2 所設定的密碼。

# 你可能會想問:

1.連線時出現「無法連線到此網路」怎麼辦?

答:

開啟「控制台」→點「網路和網際網路」→點「網路和共用中心」→點 「管理無線網路」,選到 eduroam,然後雙擊兩下滑鼠,再依步驟 2.6 設 定連線。

| 線安全性                                                                                                    | 連線時:<br>7確認何期發生態的(V)                                                                   |                 |
|----------------------------------------------------------------------------------------------------|----------------------------------------------------------------------------------------|-----------------|
| 安全性類型(E): WPA2-Enterprise ▼                                                                                                    | ↓通師到這些伺服器(O):                                                                          |                 |
| 加密類型(0): AES •                                                                                                    | 受信任的极振識投權單位(R):                                                                        |                 |
| 選擇網路驗證方法(0):                                                                                                    | AC Raiz Certicámara S.A.                                                               |                 |
| Microsoft: Protected EAP (PEAP) · 設定(S)                                                                                                    | Add Trust Class 1 CA Root                                                              |                 |
| ☑每次登入時都記住我在此連線的認證(R)                                                                                                    | Add Trust Extential CA Root<br>Add Trust Palica CA Root<br>Add Trust Qualified CA Root | L STATE / LL SE |
|                                                                                                    | ▲ 目動使用分灯 windows 並入名情及<br>「不要提示使用者來授權新伺服器或                                             | 之色如何 (人又例)      |
| (推開設定の)                                                                                                    | 隆定 取消                                                                                  |                 |
| AD/MHX/AC(P)                                                                                                    | 選擇驗證方法(S):                                                                             |                 |
|                                                                                                    | Secured password (EAP-MSCHAP v2)          設定(C)                                        |                 |
| <b>( 14</b> ) ( 14) ( 14) ( 1 | 2 般用快速重新運線(F)<br>強制網路存取保護(N)<br>如果伺服器未顯示印密製結約 TLV 就中斷限線(D)                             |                 |
| DE XXXX                                                                                                    |                                                                                        |                 |

2.密碼有效期限過了會怎麼樣?該怎麼做?

答:

密碼失效、不能再連線 eduroam。依步驟 3 變更密碼,新密碼依然可用 90 天。

3.密碼有效期限快到了,我可以提早變更密碼嗎?新密碼的有效期限怎麼計算?

答:

可以;新密碼的效期,為密碼變更日加90天,非前一組密碼有效期限加90天。